Google Maps iframe の埋め込みの方法について

~~~ Google Maps の操作はブラウザ「Google Chrome」で行ってください ~~~

まずは、Google Maps のサイトを開きます。 https://www.google.co.jp/maps

①住所や企業名などを入力して表示させたい地図を検索。 ※右側に地図が出るのでここで位置をズームしたりしておく。

②「共有」をクリックする。

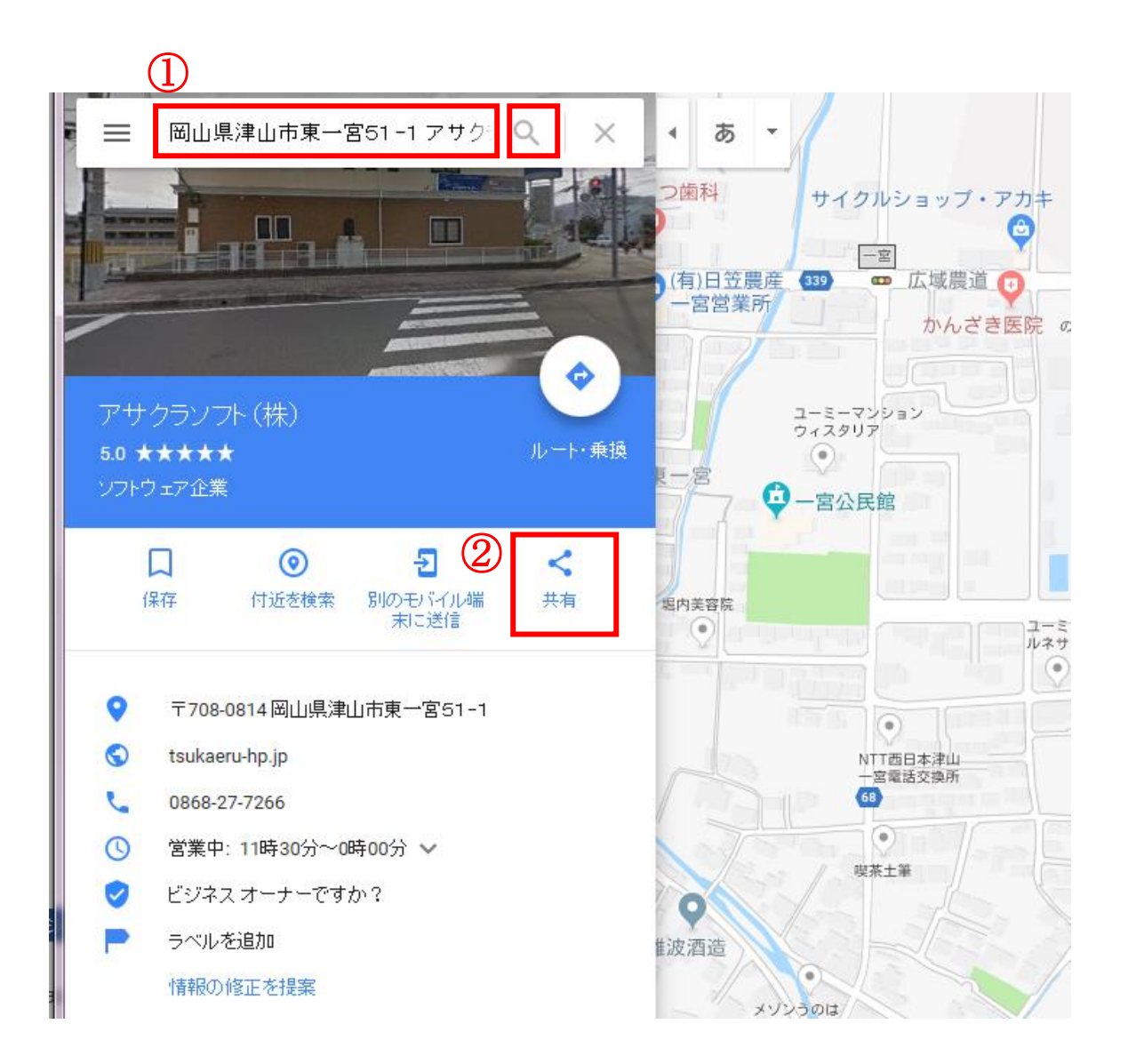

④プルダウンをクリックし、「カスタムサイズ」をクリック。※小・中・大のサイズから選 んでも OK

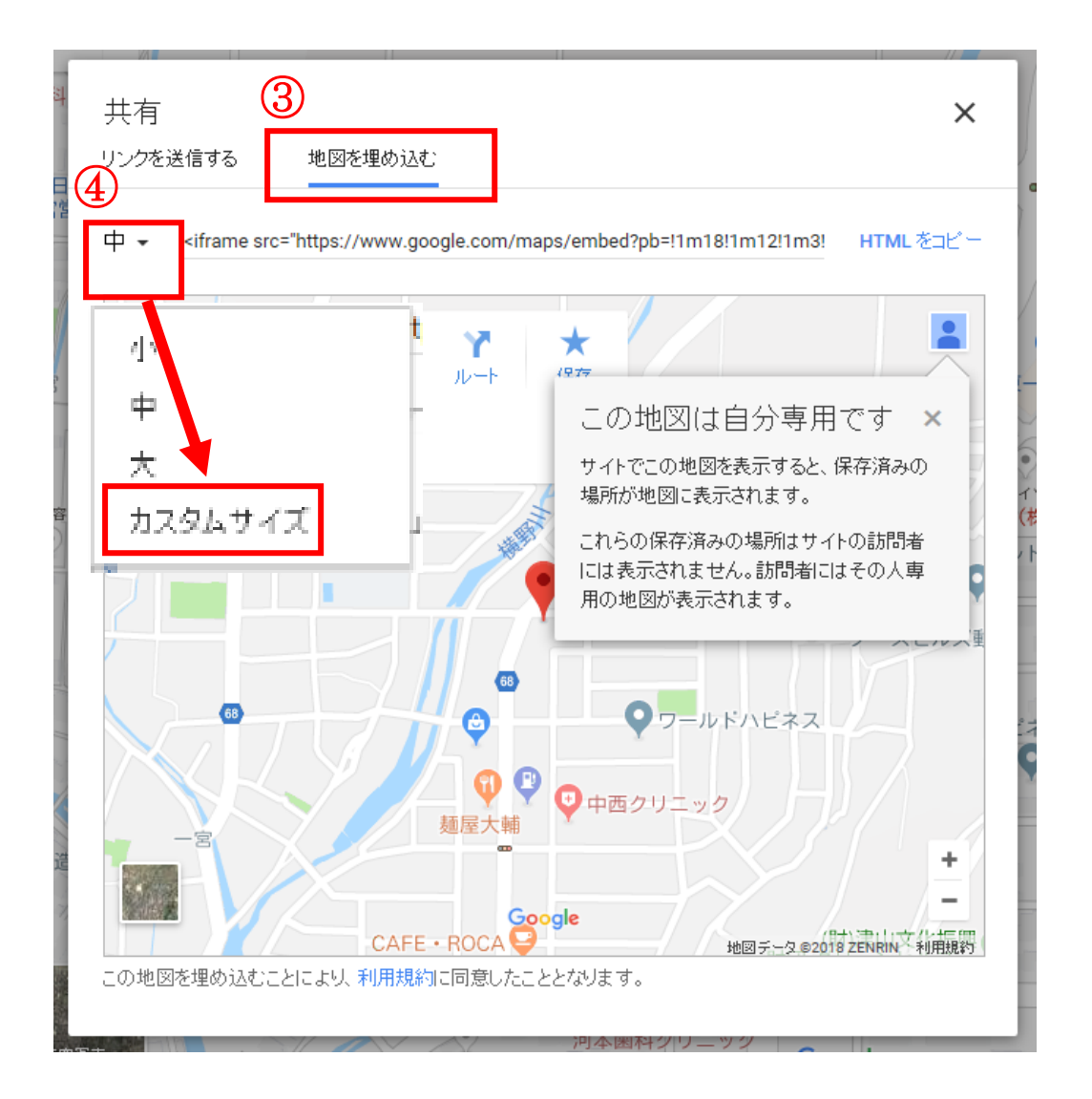

## ⑤横幅×高さを入力しサイズを決める

(実サイズでプレビューをクリックするとサイズが確認できます)

⑥サイズが決まったら「HTML をコピー」をクリックし、HTML タグをコピーします。

| 5                                                                                                    |   |
|----------------------------------------------------------------------------------------------------|---|
|                                                                                                    | 6 |
| カスタムサイズ ▼ 800 X 600 実サイズでプレビュー<br><iframe src="https://www.google.com/maps/embed?pb=!1m18!1m12!1m3!1d3264.2 HTM</td> <td></td> |   |

~~~~~ コピーができたら使えるホームページにログインしてください ~~~~~

⑦ログイン後、地図を設置したいページのコンテンツ編集画面を開く

⑧「ソース」をクリック

※「ソース」からHTMLを設置するには、コンテンツのタイプが「テキスト」などである 必要があります。「ソース」ボタンが無いコンテンツはテキストなどにコンテンツを変更 してから設置してください。

⑨「ソース」モードの状態で、コピーした HTML を貼り付ける

⑪HTMLが挿入できたら、「設定を保存」をクリックし設置完了。

| コンテンツ編集 ************************************                                                                                                    |                                 |
|----------------------------------------------------------------------------------------------------|---------------------------------|
| -<br>> <u>ベージ管理</u> > [ <u>ブルビュー</u> ][ <u>モバイル版プルビュー</u> ]>                                                                                                    |                                 |
| ● 内容編集                                                                                                    |                                 |
| (+) コンテンツを追加する                                                                                                    |                                 |
|                                                                                                    |                                 |
| <pre>kiframe src="https://www.google.com/maps/embed?pb=!1m18!1m12!1m3!1d<br/>408.0322952605262!2d134.00238494937!3d55.10025896732935!2m3!1f0!2f0!3f0!3m2!1i<br/>1024!21768!4f13.1!3m3!1m2!1s0x355433e9adf5383f%3A0x450581b2deb005f2!2z44CSNzA4LTA<br/>MTQg5bKh5b6x55yM551SbGx5biC5p2x5LiA5a6u77yV7ryR4oiS77yR!5e0!3m2!1sja!2sjp!4v<br/>1538529066803" width="400" height="300" frameborder="0" style="border:0"<br/>allowfullscreen&gt;</pre> | 4<br>《 編集 削除                    |
| <ul> <li>① コンテンツを追加する</li> <li>② 基本設定</li> </ul>                                                                                                    |                                 |
| <u>タイトル</u> <u>- トップへ戻る-</u> □ 表示する                                                                                                    |                                 |
| エンテンパタイプ テキスト V<br>10<br>10<br>10<br>10<br>10<br>10<br>10<br>10<br>10<br>10                                                                                                    |                                 |
| Gsoft アサブランプト株式会社 Copyright CASAKURA SOF                                                                                                    | T CO.,LTD. All Rights Reserved. |